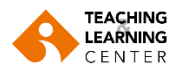

## Katılım Ölçütlü Derslerin Panopto Videolarını İlgili Klasöre Taşıma

1. Kullanıcı adı ve şifrenizle Blackboard sistemine giriş yapınız.

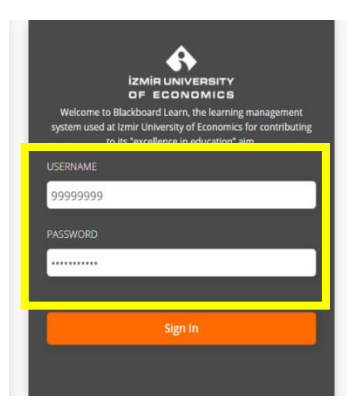

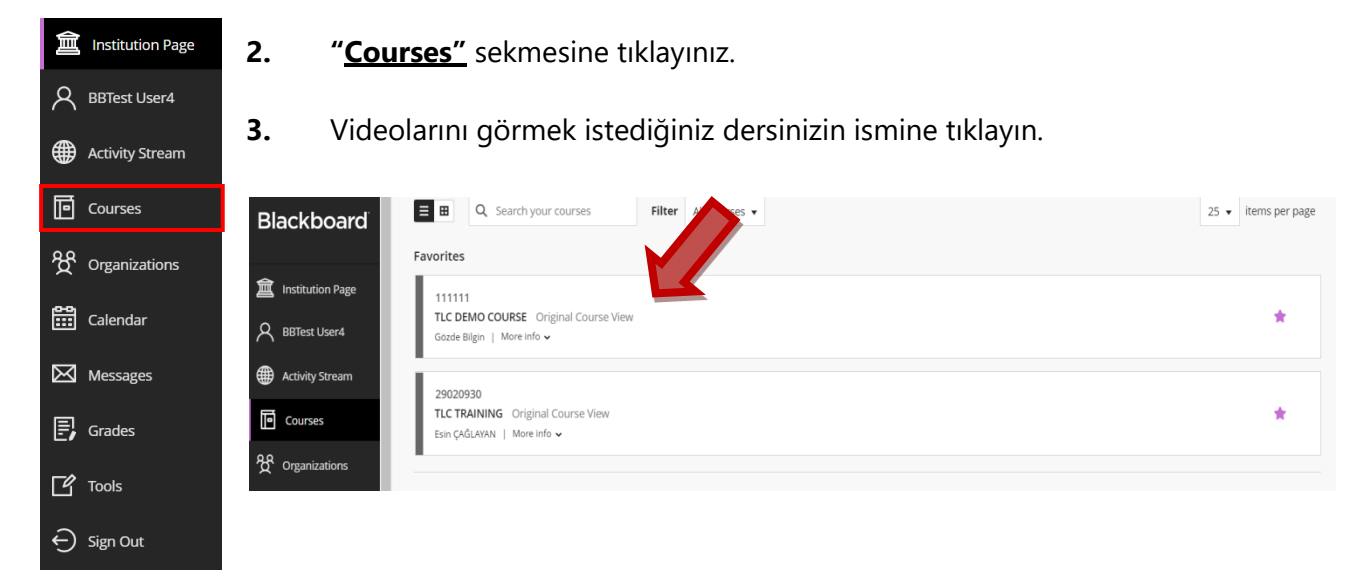

4. <u>Dersin menüsündeki "Panopto Video"</u> sekmesine tıklayın.

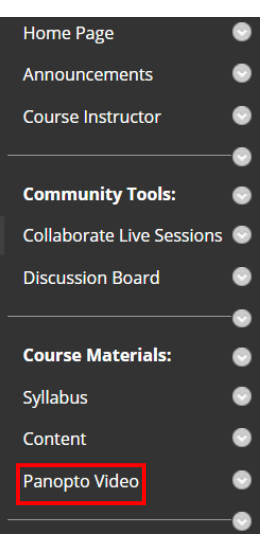

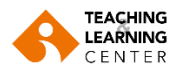

5. Açılan ekranın sağ tarafında yer alan ok simgesine tıklayın.

## Panopto Content

| Search in folder "148999: 2020-1 EBA 5 Q Create -              | Powered by<br>Panopto |  |
|----------------------------------------------------------------|-----------------------|--|
| 🖿 148999: 2020-1 EBA 567 - Dynamics of Organizations 1 🔹 🔍 🖒 🔅 | »- []                 |  |
| Sort by: Name 🔺 Duration Date Rating                           |                       |  |
| Add folder                                                     | Â                     |  |
| Attitudes Satisfaction and Commitment 16 November              | Mond                  |  |
| Communication 14 December Monday, 2020 at 6:33:1               | 0 PM                  |  |

**6.** Video ön izlemesinin solundaki küçük kutucuğa tıklayarak ilgili klasöre taşımak istediğiniz videoyu seçin. Üst kısımda yer alan **"MOVE"** seçeneğine tıklayın.

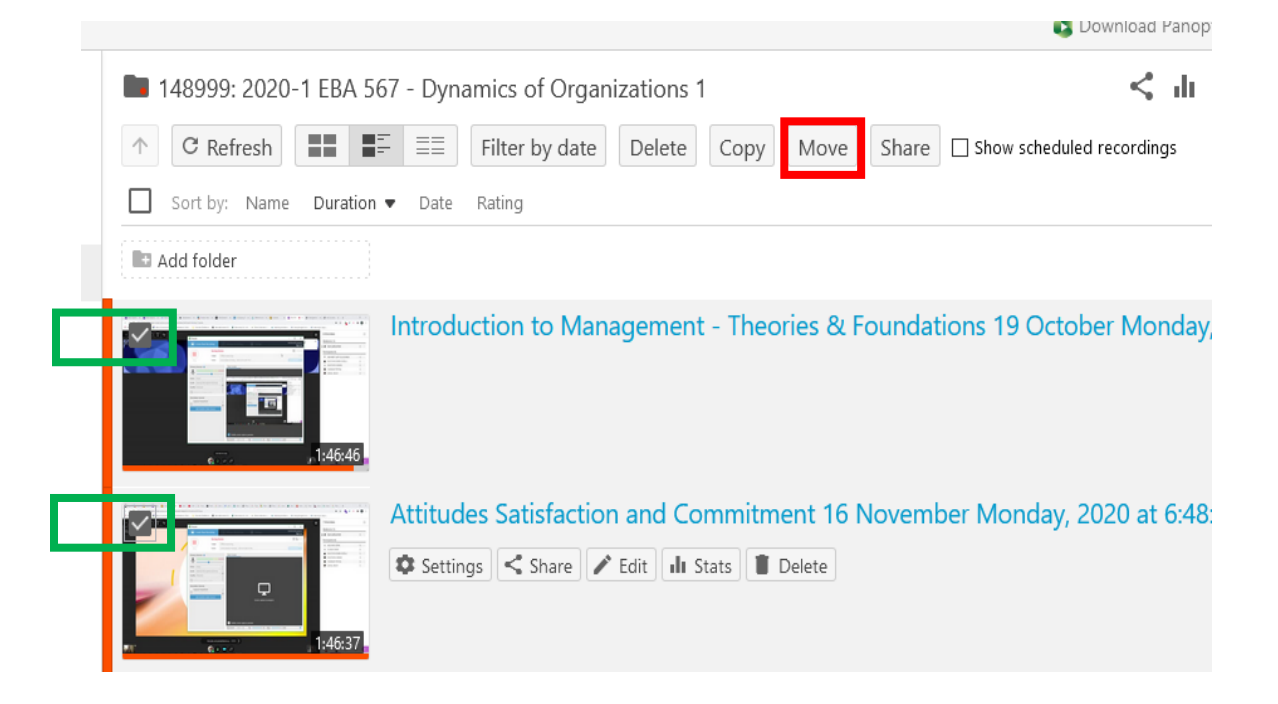

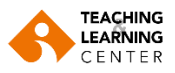

**7.** Açılan ekranda yer alan arama çubuğuna "**KATILIM**" yazmaya başlayın. İlgili klasörü (Katılım Ölçütlü – Participation Assessed) gördüğünüzde üzerine tıklayın.

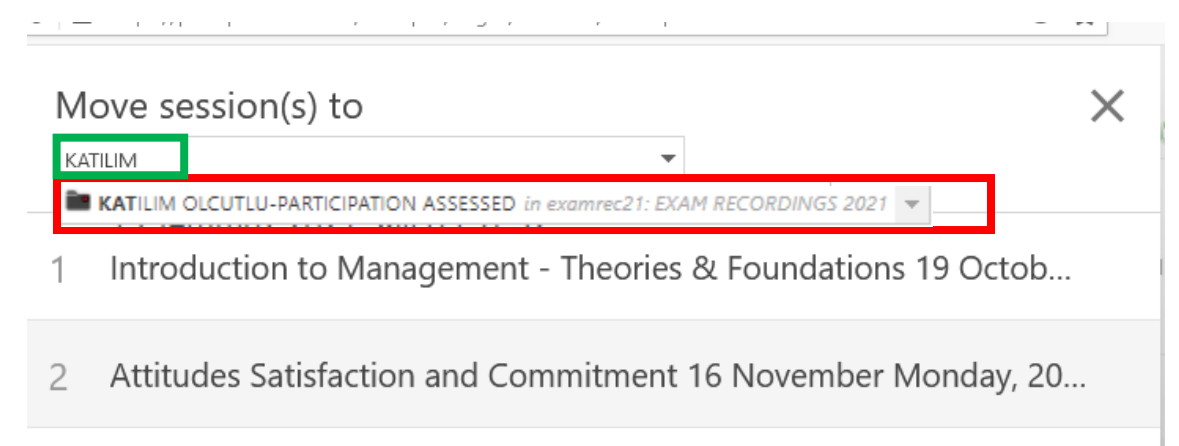

8. Son olarak işlemi tamamlamak için "MOVE" seçeneğine tıklayın.

| M<br>P/<br>Any | ove session(s) to KATILIM OLCUTLU-<br>ARTICIPATION ASSESSED<br>rone with the link can see items in this folder | Move           |
|----------------|----------------------------------------------------------------------------------------------------|----------------|
| 1              | Introduction to Management - Theories & Foundations 19 Octob                                                   |                |
| 2              | Attitudes Satisfaction and Commitment 16 Novem                                                                 | ber Monday. 20 |